# NOWA

## Comment obtenir le numéro de série ?

#### Mise en contexte

Le numéro de série permet de configurer l'application mobile pour avoir un accès à distance. Il permet également au support technique de tracer votre système et de s'y connecter pour diagnostiquer ou corriger des problèmes.

#### Via le mode découverte Wi-Fi

- 1. Se référer au document intitulé : « Comment activer la découverte Wi-Fi pour accéder aux paramètres » pour vous connecter au système
- 2. Une fois connecté, appuyer sur le bouton « Menu » en haut à droite
- 3. Appuyer sur « Paramètres / Settings »
- 4. Une fois arrive sur la page des paramètres, appuyer sur le mot « Capteurs / sensors » juste en dessous pour faire apparaître une liste déroulante. Une fois la liste déroulante affiché, sélectionner « Détails » dans le bas de la liste.
- 5. Votre numéro de série est le numéro de 12 chiffres situé en-dessous de « UID du périphérique (**numéro de** série / Device UID (Serial)) »

#### Via l'unité de contrôle

Le numéro de série se retrouve à l'arrière de l'unité de contrôle dans le bas à droite. Vous le retrouverez sur le collant à droite de « SN : » sous « ZW-6400 »

#### Via l'application mobile

- 1. Ouvrir l'application mobile « Ultrasync + »
- 2. Appuyer sur la bulle avec « i » dans le coin droit du site dont vous souhaitez obtenir le # de série.
- 3. Le numéro de série se trouve à droite de la section « Numéro de série / Serial number »

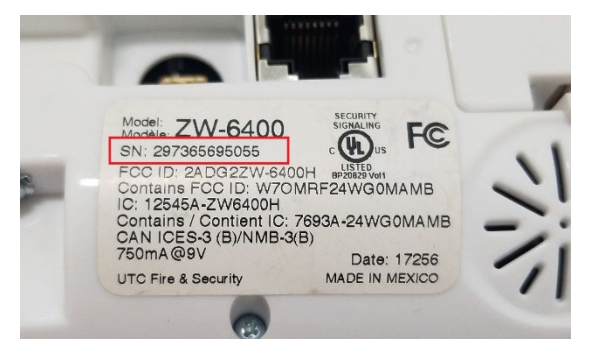

### www.nowasupport.com

#### nowa360.com